# 上海立信会计金融学院学生操作说明

### 一、学生访问登录

#### 1. 通过"市教委"专栏选择对应学校

(1) 学生登录"随申办市民云 App"后,在随申办首页点击办事,如图1;

(2) 在"办事"栏目中找到"市教委",如图2;

(3) 进入市教委板块后,可发现教育缴费专栏;如图3;

(4)点击上海立信会计金融学院学费缴纳链接后,进入上海立信会计金融学院学生缴费门户,如图4;

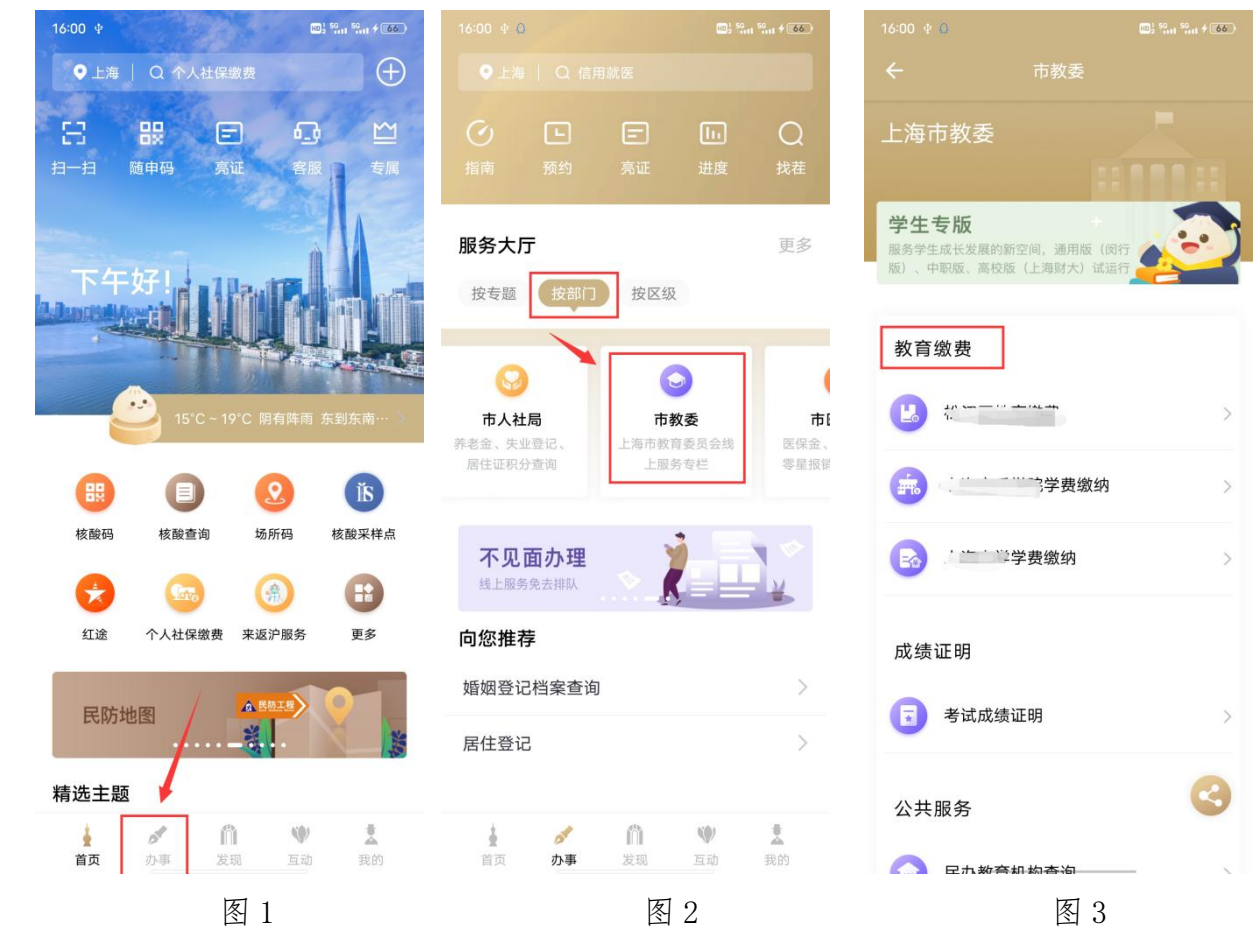

| 15:09 1 |            | 🖬 🛛 4G 🗲                |
|---------|------------|-------------------------|
|         | 上海立信会计金融学网 | 完学费缴纳                   |
|         |            |                         |
|         |            | 「新学IC」<br>International |
|         | "一网通办"学生   | 缴费平台                    |
|         |            |                         |
| 2 _     | 学号         | 证件号                     |
| 学       | 号 请输入学号    |                         |
| 姓       | 名 请输入学生姓名  |                         |
|         | 查找学生       |                         |
| S.      |            |                         |

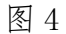

#### 2. 搜索框搜索学校名称

(1) 学生登录"随申办市民云 App"后,在随申办首页点击搜索框,如图 6;

(2) 在"搜索框"输入"上海立信会计金融学院",如图7;

(3) 查询结果栏,点击"上海立信会计金融学院学费缴纳",即可进入上海立信会计金融 学院学生缴费门户。如图 8,图 4;

| 16:00 <b></b> |                     | E C                                          | 01 59.11 59.11 <b>4 66</b> |
|---------------|---------------------|----------------------------------------------|----------------------------|
| ●上海           | Q 个人社保维             | 放费                                           | $\oplus$                   |
| 8             |                     |                                              |                            |
|               |                     | 23                                           |                            |
| TH:           | 好!<br>15°C - 19     | <ul> <li>P'C 閉有阵雨</li> </ul>                 | 东到东南 …                     |
|               | 0                   | 2                                            | Ĭ                          |
| 核酸码           | 核酸查询                | 场所码                                          | 核酸采样点                      |
| -             | Gree                | ٨                                            |                            |
| 红途            | 个人社保缴费              | 来返沪服务                                        | 更多                         |
| 民防地           | 图                   | A RMIN                                       |                            |
| 精选主题          |                     |                                              |                            |
| <br>首页        | ▶ <b>○</b><br>小事 发3 | <b>)                                    </b> | <b>皇</b><br>我的             |
|               | 图                   | 6                                            |                            |

| 09:35 × O   | <b>1</b> 50 <b>11</b> 50 <b>11 5 11</b> |
|-------------|-----------------------------------------|
| ◎           | ③ 取消                                    |
| 大家都在搜       |                                         |
| 个人社保缴费 📶    | 来返沪服务                                   |
| 随申码乘公交领红包 🦉 | 三金账单                                    |
| 信用就医        | 我的不动产                                   |
| 公交到站查询      | 医疗健康                                    |
|             |                                         |

| 16:00 🜵                 |          |
|-------------------------|----------|
| ○ 某某学校学费缴纳              | 図 取消     |
| 应用服务                    |          |
| *学费缴纳                   |          |
| 学费缴纳                    |          |
| 松江区教育缴费                 |          |
| 城乡居民社会保险费缴纳             |          |
| 个人住房房产税缴纳               |          |
| 灵活就业人员社会保险费缴纳           |          |
| 个人纳税查询                  |          |
| 市教委                     |          |
| 上海市少儿住院互助基金参保缴费项目       | 目(集中参保)  |
| 上海市少儿住院互助基金参保缴费项[<br>月) | 目(出生0-2个 |
| 基本养老保险转往外省市缴费凭证         |          |
| 社会保障                    |          |
| 个人幼说清单校验                |          |

图 7

图 8

3. 扫描二维码进入

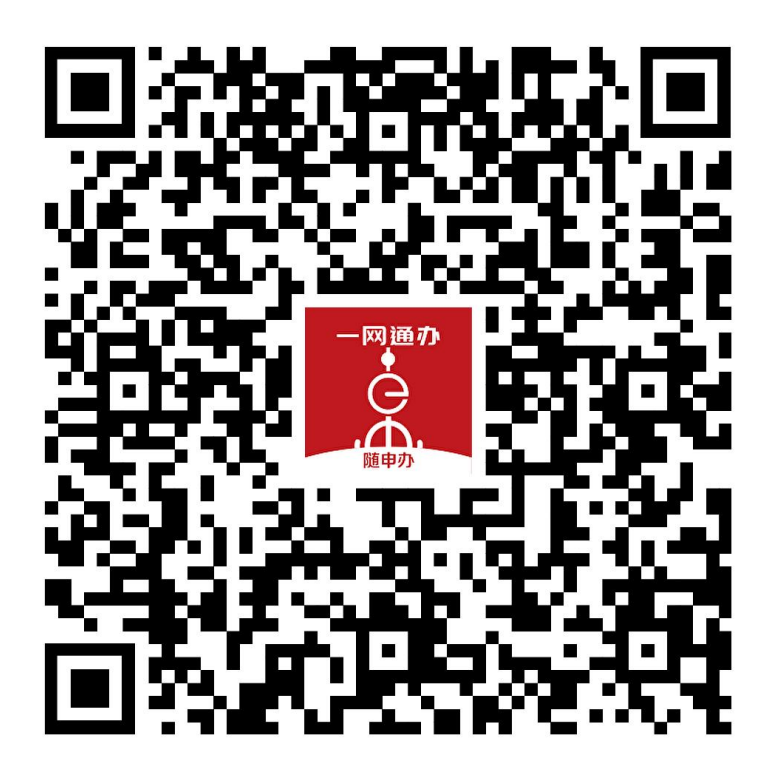

(1).使用"随申办市民云 App","支付宝","微信"扫描图中二维码进入缴费页面

## 二、学生缴费操作

(1) 学生在"收费批次"中浏览本人待缴费内容后,选择一个批次,如图9;

- (2) 学生确认缴费金额点击支付后,进入公共支付平台支付界面,如图10;
- (3) 学生在公共支付平台支付界面上,选择支付宝、微信、银联进行支付。

| 9:55 ≋ 0                       | 0) \$9.11 \$9.11 \$7 (76) | 16:29 单 Q<br>← 关闭     | 一网通办支付      | 50 <sub>011</sub> 56 <sub>011</sub> 🤤 🗲 💽 |
|--------------------------------|---------------------------|-----------------------|-------------|-------------------------------------------|
| <b>测试收费-测试收费</b><br>项目名称:测试住宿费 |                           | 上海市一网公共支付平            | 通<br>か<br>合 |                                           |
| 立缴金额<br>已缴金额                   | 3.00<br>0.00              | 订单号<br>t、             | 1           |                                           |
| 缓交金额                           | 0.00                      | 金额                    |             | 3.99元                                     |
| 待缴金额                           | 3.00                      | 订单描述                  | 校园缴费姓名:     |                                           |
| 激费中金                           | 0.00                      |                       |             |                                           |
| BX                             |                           | 请选择支付方                | 元式          |                                           |
| 本次需缴金额                         | 3.00                      | 支付雪                   | 宝支付         |                                           |
| 已选项目 <mark>1</mark> 个;合计:¥     | 3.00                      | 会 微信3                 | 友付          |                                           |
|                                |                           | <b>University</b> 银联支 | 友付          |                                           |
|                                |                           |                       | 确认支付        |                                           |
|                                |                           |                       |             |                                           |
|                                |                           |                       |             |                                           |

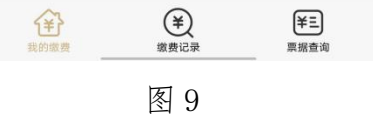

图 10

## 三、学生缴费查询

(1)学生缴费后,可在"缴费记录"中,查询成功支付记录,如图11;(2)可在"缴费记录"中,查询缴费详情,如图12;

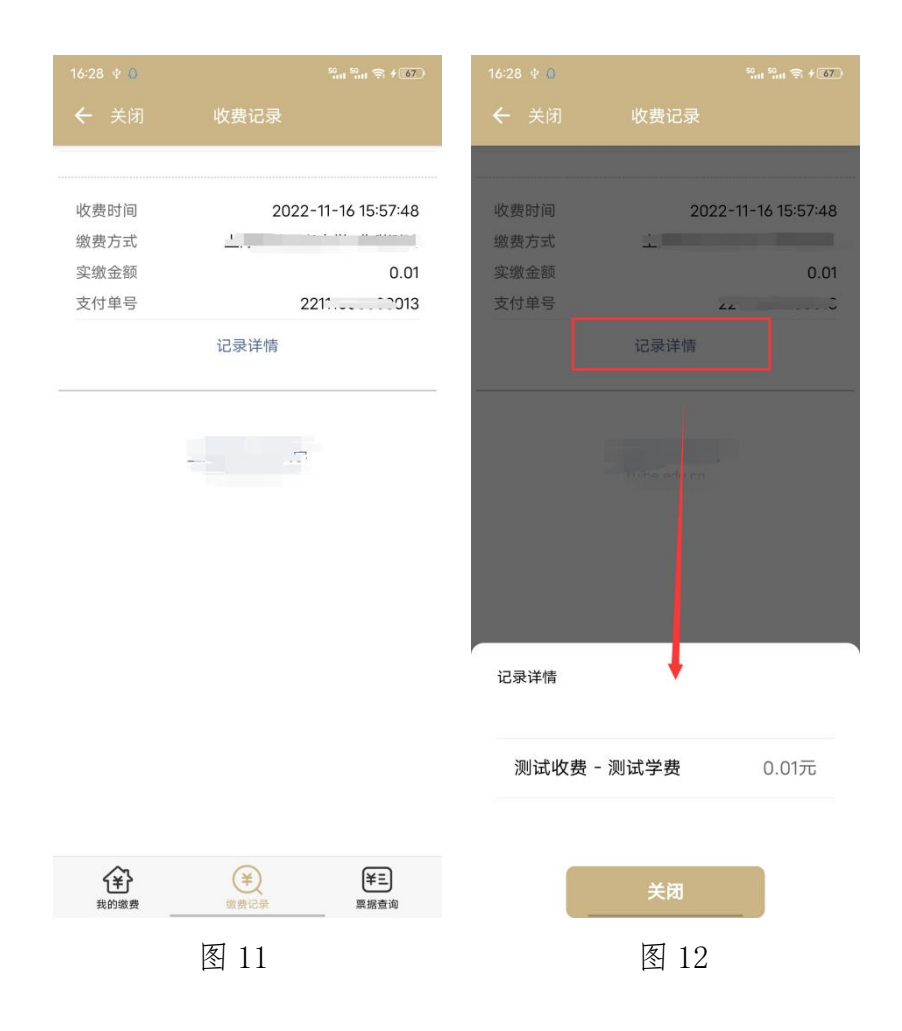

### 四、学生票据查询

(1) 学校填开票据后,学生可在"票据查询"中,查询电子票据记录,如图13;

(2) 学生点击"票据预览",在在线查看票据信息,如图14;

(3) 学生点击"发送邮箱",可自行输入邮箱地址后,获取电子票据邮件,如图15;

| HD2 50 1 1 1 1 1 1 1 1 1 1 1 1 1 1 1 1 1 1 |
|--------------------------------------------|
| 票据查询                                       |
|                                            |
| 上海市非税收入通用票据(电子)                            |
| 正常                                         |
| 0.01                                       |
| 发送邮箱                                       |
|                                            |
|                                            |
|                                            |

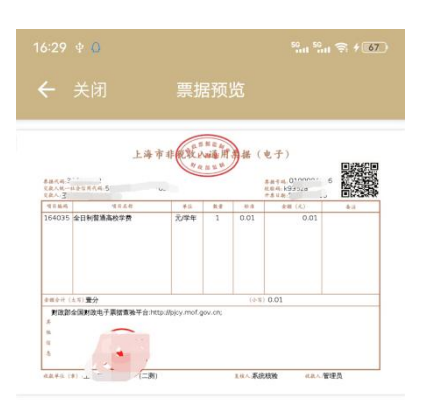

| 09:55 🗷 🗘            | 1 50 st 50 st 76                |
|----------------------|---------------------------------|
| ← 关闭                 | 票据查询                            |
| 票据号码: 🛄              |                                 |
| 票据类型<br>票据状态<br>票据金额 | 上海市非税收入通用票据(电子)<br>正常<br>0.01   |
| 票据预览                 | 发送邮箱                            |
|                      |                                 |
| ×                    | <b>邮件发送</b><br><sub>填写邮箱号</sub> |
| 邮箱号                  | 请输入邮箱账号                         |
| 邮件标题                 | :-电<br>子票据: (1000000;5          |
|                      | 发送邮件                            |

| 爭    | ¥    | ¥E   |
|------|------|------|
| 我的缴费 | 缴费记录 | 票据查询 |
|      | 团 19 |      |
|      | 图 13 |      |

图 14

图 15